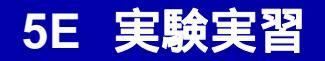

## 光の回折・干渉実験

## 第1週目 Excelよる光強度分布の計算

1. 単スリットの回折パターン
 2. 複スリットの干渉パターン
 3. 矩形開口の回折パターン

計算を行うExcelのファイルを次のURLからダウンロードする。 <u>http://akita-nct.jp/~tanaka/jikken/jik\_index.html</u>内の 「回折·干渉実験」をクリックして"kaisetu.xls"をPCに保存する。

この時、Cドライブやディスクトップに保存しないこと。 必ず自分の割り当てられている領域に保存する。 (PCの電源を切るとCドライブに保存したデータは消えるので注意)

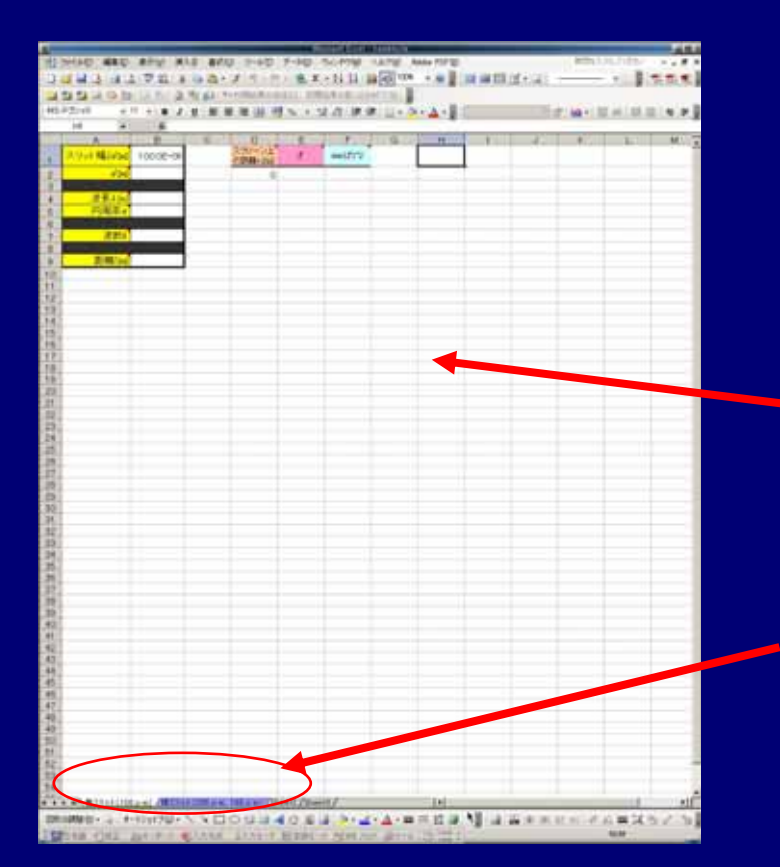

保存したファイルを開くと図のような画面が現れる。 このファイルで作業を行っていく。

作業領域

ワークシート 最初の状態で、単スリット(100µm)と 複スリット(200µm、100µm)が用意されている。

## <u>パラメータの入力</u>

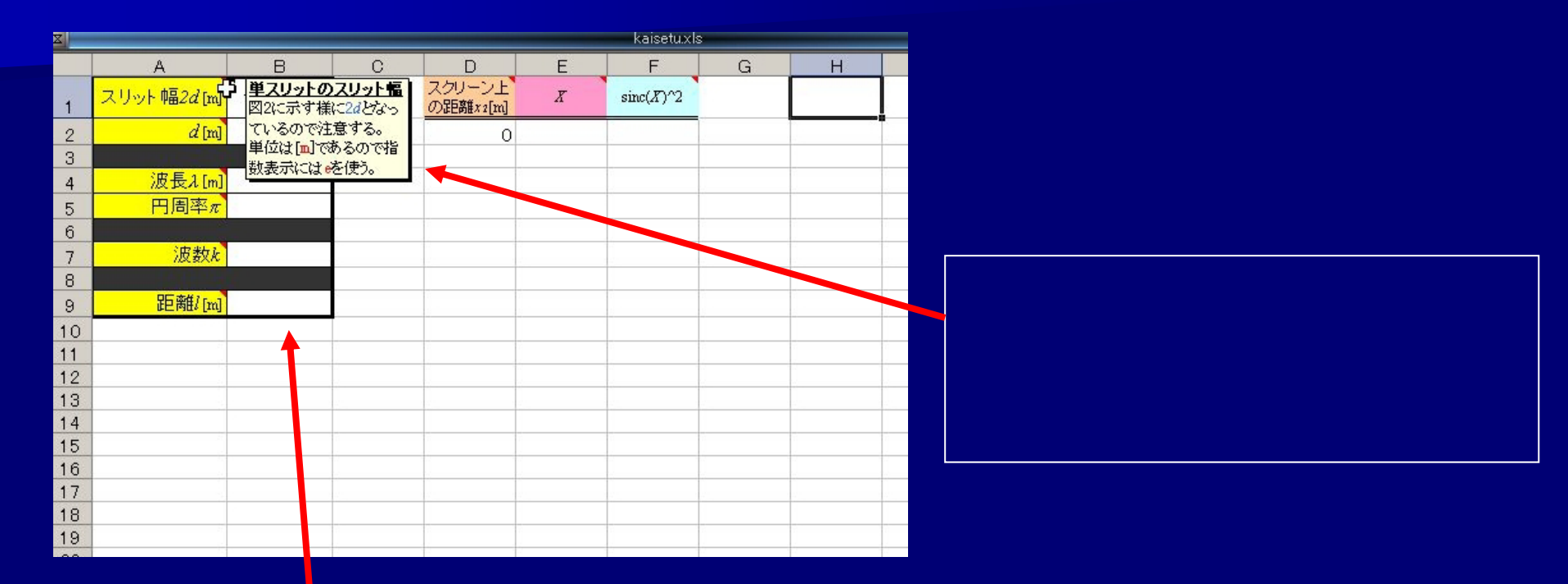

テキストやコメントをよく読みながらパラメータ値を入力していく。
単位に注意して、指数表示には"e"を使用する。

## <u>ワークシートのコピー</u>

スリット幅が異なる計算をしたい場合は、ワークシートのコピーを作成した方が良い。

|    | ▶ N\ 単711ット(1000 |                 | 100 2 m |  |  |
|----|------------------|-----------------|---------|--|--|
| 54 | 5                | コードの実子への        | 0.005   |  |  |
| 53 |                  | シート見出しの色(工)     | 0.005   |  |  |
| 52 |                  | すべてのシートを選択(S)   | 0.005   |  |  |
| 51 |                  |                 | 0.004   |  |  |
| 50 |                  | 移動手た(ナコピー(M)    | 0.004   |  |  |
| 49 |                  | 名前の変更(R)        | 0.004   |  |  |
| 48 |                  | 肖耶余( <u>D</u> ) | 0.004   |  |  |
| 47 |                  | 挿八Ψ             | 0.004   |  |  |
| 46 |                  | 1# 1 /M         | 0.004   |  |  |
| 45 |                  |                 | 0.004   |  |  |

Excel画面の下の方にワークシートのタグがある。 コピーしたいワークシートのタグ上で右クリックして **\*移動またはコピー"**をクリックする。

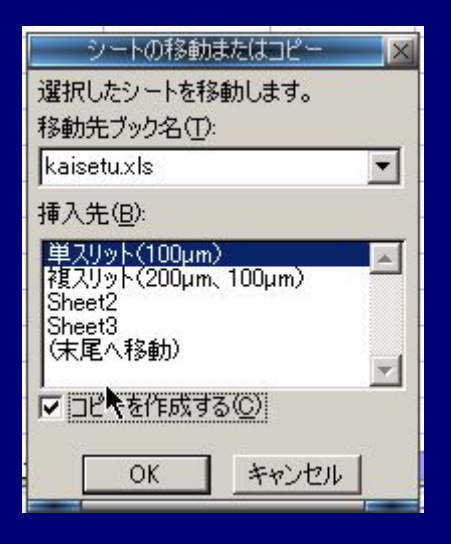

ダイアログの**"コピーを作成する"**にチェックを入れて "OK"をクリックする。

## **グラフの作成例**以下に示すようなグラフを作成する。

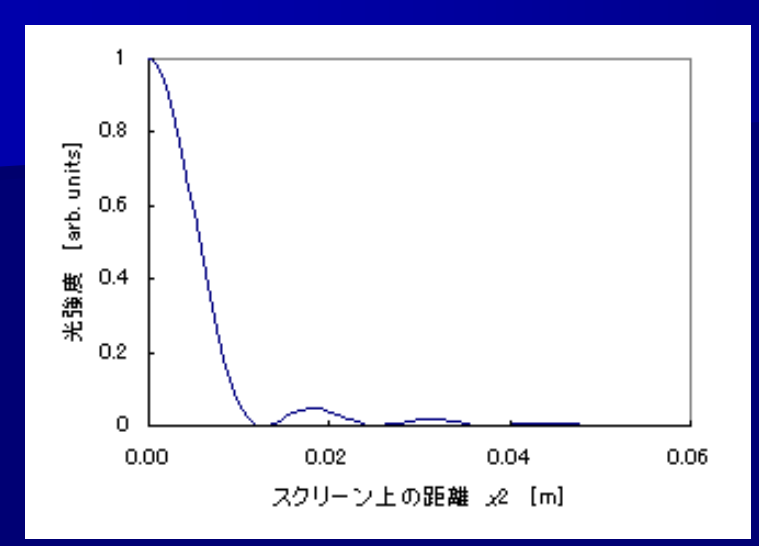

単スリットの回折光分布

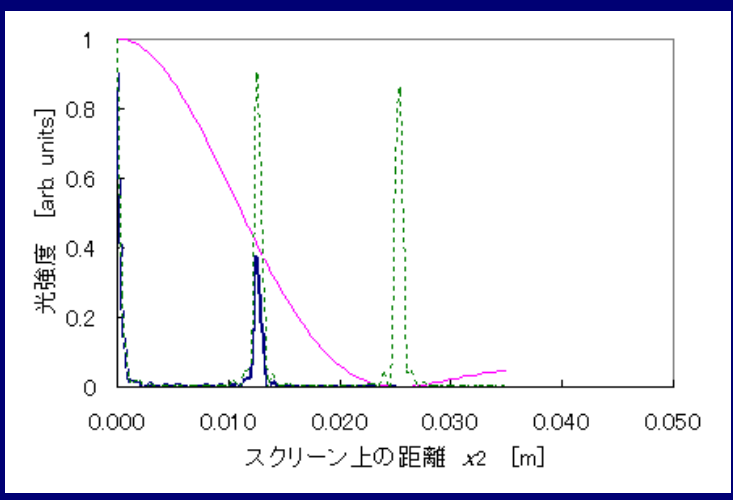

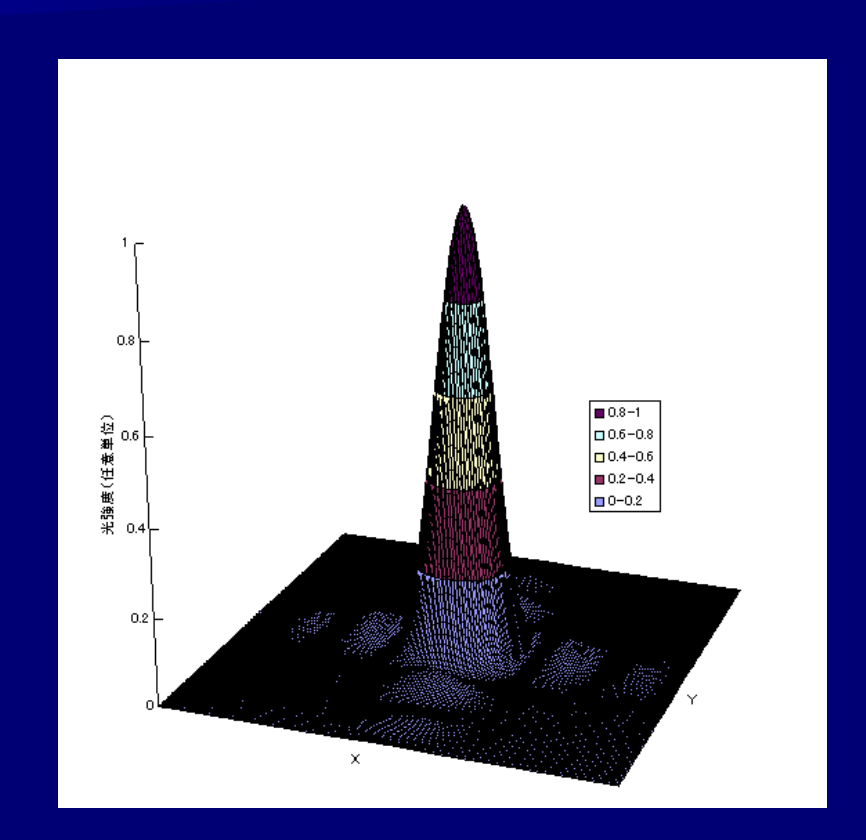

矩形開口の回折光分布

複スリットの回折光分布

## <u>回折パターンの計算(単スリット)</u>

|    | A            | В         | С | D                  | E        | F                  | G |
|----|--------------|-----------|---|--------------------|----------|--------------------|---|
| 1  | スリット幅2d[m]   | 800.0E-06 |   | スクリーン上<br>の距離x1[m] | X        | sinc( <i>X</i> )^2 |   |
| 2  | <i>d</i> [m] | 4.00E-04  |   | 0.0000             | 0.00E+00 | #DIV/0!            |   |
| 3  |              |           |   | 0.0001             | 7.94E-02 | 0.99789            |   |
| 4  | 波長1[m]       | 6.33E-07  |   | 0.0002             |          |                    |   |
| 5  | 円周率π         | 3.1415927 |   | 0.0003             |          |                    |   |
| 6  |              |           |   | 0.0004             |          |                    |   |
| 7  | 波数k          | 9.93E+06  |   | 0.0005             |          |                    |   |
| 8  |              |           |   | 0.0006             |          |                    |   |
| 9  | 距離[m]        | 5         |   | 0.0007             |          |                    |   |
| 10 |              |           |   | 0.0008             |          |                    |   |
| 11 |              |           |   | 0.0009             |          |                    |   |
| 12 |              |           |   | 0.001.0            |          |                    |   |
| 13 |              |           |   | 0.0011             |          |                    |   |
| 14 |              |           |   | 0.0012             |          |                    |   |
| 15 | <u> </u>     |           | 2 | 0.0013             |          |                    |   |
| 16 |              |           |   | 0.0014             |          |                    |   |
| 17 |              |           |   | 0,0015             |          |                    |   |
| 18 |              |           |   | 01016              |          |                    |   |

#### <u>D列</u> 範囲:0~任意の値 間隔:任意

間隔は計算精度でもある。実験は レーザ光の回折パターンをグラフ用紙 にスケッチしていくのでその測定精度 より細かくとること。

### <u>作成するグラフ</u>

x軸:スクリーン上の距離(D列) y軸:光強度(F列)

0で割り算しているためエラーがでる。 あとでグラフを描いてみると、ここは 1になることが想像できるので、**1を** 入力する。

## <u>回折パターンの計算(複スリット)</u>

|    | A                                                                                                    | В         | С | D                  | Е       | F                   | G                      | н        |
|----|----------------------------------------------------------------------------------------------------|-----------|---|--------------------|---------|---------------------|------------------------|----------|
| 1  | スリット 幅ð [m]                                                                                                    | 050.0E-06 |   | スクリーン上<br>の距離x2[m] | X       | $(\sin(bX)/(bX))^2$ | (sin(Nd'X)/sin(d'X))^2 | I        |
| 2  | スリット間隔d'[m]                                                                                                    | 1.00E-04  |   | 0.0000             | 0.00    | #DIV/0!             | #DIV/0!                | #DIV/0!  |
| 3  | di seren de la compañía de la compañía de la |           |   | 0.0001             | 248.23  | 0.99994865          | 0.954828547            | 0.95478  |
| 4  | <u>波長</u> ル[m]                                                                                                    | 6.33E-07  |   | 0.0002             | 496.46  | 0.99979462          | 0.828967217            | 0.828797 |
| 5  | 円周率π                                                                                                    | 3.1415927 |   | 0.0003             | 744.69  | 0.99953795          | 0.648635686            | 0.648336 |
| 6  |                                                                                                    |           |   | 0.0004             | 992.92  | 0.9991787           | 0.449299778            | 0.448931 |
| 7  | 波数k                                                                                                    | 9.93E+06  |   | 0.0005             | 1241.15 | 0.99871695          | 0.2661 42222           | 0.265801 |
| 8  |                                                                                                    |           |   | 0.0006             | 1489.38 | 0.99815283          | 0.125330313            | 0.125099 |
| 9  | 距離[[m]                                                                                                    | 2         |   | 0.0007             | 1737.61 | 0.99748647          | 0.038674732            | 0.038578 |
| 10 | スリットの 数N[個]                                                                                                    | 15        |   | 0.0008             | 1985.84 | 0.99671803          | 0.00300137             | 0.002992 |
| 11 |                                                                                                    |           |   | 0.0009             | 2234.07 | 0.99584771          | 0.003916438            | 0.0039   |
| 12 |                                                                                                    |           |   | 0.001 0            | 2482.30 | 0.99487571          | 0.022238008            | 0.022124 |
| 13 |                                                                                                    |           |   | 0.0011             | 2730.52 | 0.99380228          | 0.040678426            | 0.040426 |
| 14 |                                                                                                    |           |   | 0.0012             | 2978.75 | 0.99262769          | 0.048580131            | 0.048222 |
| 15 |                                                                                                    |           |   | 0.0013             | 3226.98 | 0.991 35221         | 0.043471733            | 0.043096 |

#### <u>作成するグラフ</u>

x軸:スクリーン上の距離(D列) y軸:(11)式第1項(F列) (11)式第2項(G列) (11)式(H列) ここはN個のスリットの項なので、 Nの値で割ること(計算値は1を超えない)。

### 回折パターンの計算(短形スリット) 新しいワークシートに作成する。図を参考にして作成してみること。

|    |    |      |      |      |      |      |      |      |            |        |             |       | V                      | 12   | 5    |      |            |      |       |      |      |      |      |        |
|----|----|------|------|------|------|------|------|------|------------|--------|-------------|-------|------------------------|------|------|------|------------|------|-------|------|------|------|------|--------|
| -  |    |      | _    |      | _    |      | _    |      | -          |        |             | 8     | $\boldsymbol{\Lambda}$ |      | 1    |      |            |      |       | _    |      |      |      |        |
| 4  | A  | В    | U    | U    | E    | F    | G    | н    | 1          | J      | K           | L     |                        | _    | _    | Р    | U.         | R    | S     |      | U    | V    | W    | ×      |
| 0  |    | -    | -10  | -0.5 | -0   | -0.5 | _0   | -75  | -7         | -6.5   | -6          | - 5 5 | -5                     | -45  | -1   | -2.5 | -2         | -0.5 | _0    | -1.5 | -1   | -0.5 | × .  | 0.5    |
| 3  |    | -1.0 | 0.00 | 0.00 | 0.00 | 0.0  | 0.00 | 0.00 | 0.00       | 0.0    | 0.00        | 0.00  | 0.00                   | 0.00 | 0.00 | 0.00 | 0.00       | 0.00 | 0.00  | 0.00 | 0.00 | 0.0  | 0.00 | 0.0    |
| 4  |    | -9.5 | 0.00 | 0.00 | 0.00 | 0.00 | 0.00 | 0.00 | 0.00       | 0.00   | 0.00        | 0.00  | 0.00                   | 0.00 | 0.00 | 0.00 | 0.00       | 0.00 | 0.00  | 0.00 | 0.00 | 0.00 | 0.00 | 0.00   |
| 5  |    | -9   | 0.00 | 0.00 | 0.00 | 0.00 | 0.00 | 0.00 | 0.00       | 0.00   | 0.00        | 0.00  | 0.00                   | 0.00 | 0.00 | 0.00 | 0.00       | 0.00 | 0.00  | 0.00 | 0.00 | 0.00 | 0.00 | 0.00 0 |
| 6  | -  | -8.5 | 0.00 | 0.00 | 0.00 | 0.00 | 0.00 | 0.00 | 0.00       | 0.00   | 0.00        | 0.00  | 0.00                   | 0.00 | 0.00 | 0.00 | 0.00       | 0.00 | 0.00  | 0.00 | 0.01 | 0.01 | 0.01 | 0.01 0 |
| 7  |    | -8   | 0.00 | 0.00 | 0.00 | 0.00 | 0.00 | 0.00 | 0.00       | 0.00   | 0.00        | 0.00  | 0.00                   | 0.00 | 0.00 | 0.00 | 0.00       | 0.00 | 0.00  | 0.01 | 0.01 | 0.01 | 0.02 | 0.01 0 |
| 8  |    | -7.5 | 0.00 | 0.00 | 0.00 | 0.00 | 0.00 | 0.00 | 0.00       | 0.00   | 0.00        | 0.00  | 0.00                   | 0.00 | 0.00 | 0.00 | 0.00       | 0.00 | 0.00  | 0.01 | 0.01 | 0.01 | 0.02 | 0.01 0 |
| 9  |    | -7   | 0.00 | 0.00 | 0.00 | 0.00 | 0.00 | 0.00 | 0.00       | 0.00   | 0.00        | 0.00  | 0.00                   | 0.00 | 0.00 | 0.00 | 0.00       | 0.00 | 0.00  | 0.00 | 0.01 | 0.01 | 0.01 | 0.01 0 |
| 10 |    | -6.5 | 0.00 | 0.00 | 0.00 | 0.00 | 0.00 | 0.00 | 0.00       | 0.00   | 0.00        | 0.00  | 0.00                   | 0.00 | 0.00 | 0.00 | 0.00       | 0.00 | 0.00  | 0.00 | 0.00 | 0.00 | 0.00 | 0.00 0 |
| 11 |    | -6   | 0.00 | 0.00 | 0.00 | 0.00 | 0.00 | 0.00 | 0.00       | 0.00   | 0.00        | 0.00  | 0.00                   | 0.00 | 0.00 | 0.00 | 0.00       | 0.00 | 0.00  | 0.00 | 0.00 | 0.00 | 0.00 | 0.00 0 |
| 12 |    | -5.5 | 0.00 | 0.00 | 0.00 | 0.00 | 0.00 | 0.00 | 0.00       | 0.00   | 0.00        | 0.00  | 0.00                   | 0.00 | 0.00 | 0.00 | 0.00       | 0.00 | 0.00  | 0.01 | 0.01 | 0.02 | 0.02 | 0.02 0 |
| 13 |    | -5   | 0.00 | 0.00 | 0.00 | 0.00 | 0.00 | 0.00 | 0.00       | 0.00   | 0.00        | 0.00  | 0.00                   | 0.00 | 0.00 | 0.00 | 0.00       | 0.00 | 0.01  | 0.02 | 0.03 | 0.03 | 0.04 | 0.03 0 |
| 14 |    | -4.5 | 0.00 | 0.00 | 0.00 | 0.00 | 0.00 | 0.00 | 0.00       | 0.00   | 0.00        | 0.00  | 0.00                   | 0.00 | 0.00 | 0.00 | 0.00       | 0.00 | 0.01  | 0.02 | 0.03 | 0.04 | 0.05 | 0.04 0 |
| 15 |    | -4   | 0.00 | 0.00 | 0.00 | 0.00 | 0.00 | 0.00 | 0.00       | 0.00   | 0.00        | 0.00  | 0.00                   | 0.00 | 0.00 | 0.00 | 0.00       | 0.00 | 0.01  | 0.02 | 0.03 | 0.03 | 0.04 | 0.03 0 |
| 16 |    | -3.5 | 0.00 | 0.00 | 0.00 | 0.00 | 0.00 | 0.00 | 0.00       | 0.00   | 0.00        | 0.00  | 0.00                   | 0.00 | 0.00 | 0.00 | 0.00       | 0.00 | 0.00  | 0.00 | 0.01 | 0.01 | 0.01 | 0.01 0 |
| 17 |    | -3   | 0.00 | 0.00 | 0.00 | 0.00 | 0.00 | 0.00 | 0.00       | 0.00   | 0.00        | 0.00  | 0.00                   | 0.00 | 0.00 | 0.00 | 0.00       | 0.00 | 0.00  | 0.00 | 0.00 | 0.00 | 0.00 | 0.00 0 |
| 18 |    | -2.5 | 0.00 | 0.00 | 0.00 | 0.00 | 0.00 | 0.00 | 0.00       | 0.00   | 0.00        | 0.00  | 0.00                   | 0.00 | 0.00 | 0.00 | 0.00       | 0.00 | 0.01  | 0.03 | 0.04 | 0.05 | 0.06 | 0.05 0 |
| 19 |    | -2   | 0.00 | 0.00 | 0.00 | 0.00 | 0.00 | 0.00 | 0.00       | 0.00   | 0.00        | 0.00  | 0.01                   | 0.01 | 0.01 | 0.00 | 0.00       | 0.01 | 0.04  | 0.09 | 0.15 | 0.19 | 0.21 | 0.19 0 |
| 20 |    | -1.5 | 0.00 | 0.00 | 0.00 | 0.00 | 0.01 | 0.01 | 0.00       | 0.00   | 0.00        | 0.01  | 0.02                   | 0.02 | 0.02 | 0.00 | 0.00       | 0.03 | 0.09  | 0.20 | 0.31 | 0.41 | 0.44 | 0.41 0 |
| 21 |    | -1   | 0.00 | 0.00 | 0.00 | 0.01 | 0.01 | 0.01 | 0.01       | 0.00   | 0.00        | 0.01  | 0.03                   | 0.03 | 0.03 | 0.01 | 0.00       | 0.04 | 0.15  | 0.31 | 0.50 | 0.65 | 0.71 | 0.65 0 |
| 22 | 1  | -0.5 | 0.00 | 0.00 | 0.00 | 0.01 | 0.01 | 0.01 | 0.01       | 0.00   | 0.00        | 0.02  | 0.03                   | 0.04 | 0.03 | 0.01 | 0.00       | 0.05 | 0.19  | 0.41 | 0.65 | 0.85 | 0.92 | 0.85 0 |
| 23 | Y  | 0    | 0.00 | 0.00 | 0.00 | 0.01 | 0.02 | 0.02 | 0.01       | 0.00   | 0.00        | 0.02  | 0.04                   | 0.05 | 0.04 | 0.01 | 0.00       | 0.06 | 0.21  | 0.44 | 0.71 | 0.92 | 1.00 | 0.92 0 |
| 24 |    | 0.5  | 0.00 | 0.00 | 0.00 | 0.01 | 0.01 | 0.01 | 0.01       | 0.00   | 0.00        | 0.02  | 0.03                   | 0.04 | 0.03 | 0.01 | 0.00       | 0.05 | 0.1.9 | 0.41 | 0.65 | 0.85 | 0.92 | 0.85 0 |
|    | _  | 1    | 0.00 | 0.00 | 0.00 | 0.01 | 0.01 | 0.01 | 0.01       | 0.00   | 0.00        | 0.01  | 0.03                   | 0.03 | 0.03 | 0.01 | 0.00       | 0.04 | 0.15  | 0.31 | 0.50 | 0.65 | 0.71 | 0.65 0 |
| 7  | E. | 1.5  | 0.00 | 0.00 | 0.00 | 0.00 | 0.01 | 0.01 | 0.00       | 0.00   | 0.00        | 0.01  | 0.02                   | 0.02 | 0.02 | 0.00 | 0.00       | 0.03 | 0.09  | 0.20 | 0.31 | 0.41 | 0.44 | 0.41 0 |
|    | Ξ  | 2    | 0.00 | 0.00 | 0.00 | 0.00 | 0.00 | 0.00 | 0.00       | 0.00   | 0.00        | 0.00  | 0.01                   | 0.01 | 0.01 | 0.00 | 0.00       | 0.01 | 0.04  | 0.09 | 0.15 | 0.19 | 0.21 | 0.19 0 |
|    |    | 2.5  | 0.00 | 0.0  |      |      |      |      |            |        |             |       | 20                     | 0.00 | 0.00 | 0.00 | 0.00       | 0.00 | 0.01  | 0.03 | 0.04 | 0.05 | 0.06 | 0.05 0 |
| 29 |    | 3    | 0.00 | 0.0  |      |      |      |      |            |        |             |       | 20                     | 0.00 | 0.00 | 0.00 | 0.00       | 0.00 | 0.00  | 0.00 | 0.00 | 0.00 | 0.00 | 0.00   |
| 30 |    | 3.5  | 0.00 | 0.0  |      |      |      |      |            |        |             |       | 00                     | 0.00 | 0.00 | 0.00 | 0.00       | 0.00 | 0.00  | 0.00 | 0.01 | 0.01 | 0.01 | 0.01 0 |
| 31 |    | 4    | 0.00 | 0.0  |      |      |      | 3    | H          |        |             | •     |                        | 0.00 | 0.00 | 0.00 | 0.00       | 0.00 | 0.01  | 0.02 | 0.03 | 0.03 | 0.04 | 0.03 0 |
| 32 |    | 4.5  | 0.00 | 0.0  |      |      |      |      |            |        |             |       | 00                     | 0.00 | 0.00 | 0.00 | 0.00       | 0.00 | 0.01  | 0.02 | 0.03 | 0.04 | 0.05 | 0.04 0 |
| 33 |    | 5    | 0.00 | 0.0  |      |      |      |      | <b>h</b> . |        |             |       | 2                      |      |      |      |            |      |       |      | 1.1  | 0.03 | 0.04 | 0.03 0 |
| 34 |    | 5.5  | 0.00 | 0.0  |      |      |      |      | TR.        |        |             |       | 2                      |      |      |      |            |      |       |      |      | 0.02 | 0.02 | 0.02 0 |
| 30 | -  | 6    | 0.00 | 0.0  |      |      |      |      | Щ          |        |             |       | 1                      |      |      |      |            |      |       |      |      | 0.00 | 0.00 | 0.00 0 |
| 30 | -  | 6.5  | 0.00 | 0.0  |      |      |      |      | 10 L       |        |             |       | 2                      |      |      |      |            |      |       |      | 10   | 0.00 | 0.00 | 0.00 0 |
| 37 |    | 7    | 0.00 | 0.0  |      |      | 10   | 11.  | 199        | det.   |             |       | 2                      |      |      |      |            |      |       |      | 1.2  | 0.01 | 0.01 | 0.01 0 |
| 30 | -  | 7.5  | 0.00 | 0.0  |      | 4    |      | 影曲   | 1000       |        | <b>7</b> =1 |       | 5                      |      |      |      | A.         |      |       | -    |      | 0.01 | 0.02 | 0.01 0 |
| 39 |    | 8    | 0.00 | 0.0  |      |      |      | - 39 |            |        |             |       | 1                      |      |      |      | 1          |      |       |      |      | 0.01 | 0.02 | 0.01 0 |
| 40 |    | 8.5  | 0.00 | 0.0  |      |      |      |      |            |        |             |       | 1                      |      |      |      |            | 1    |       | -    |      | 0.01 | 0.01 | 0.01 0 |
| 41 |    | 9    | 0.00 | 0.0  |      |      |      | · •  |            | - Call |             |       | 1                      |      |      |      |            | 1.0  |       |      |      | 0.00 | 0.00 | 0.00 0 |
| 42 |    | 9.5  | 0.00 | 0.0  |      |      |      |      |            |        |             |       | 1                      |      | 1    |      |            | 4    |       | -    |      | 0.00 | 0.00 | 0.00 0 |
| 43 |    | 10   | 0.00 | 0.0  |      |      |      |      |            |        |             |       |                        |      |      |      | A CONTRACT |      |       |      |      | 0.00 | 0.00 | 0.00 0 |

X、Yの値をそのまま使用 する。それぞれの範囲は -10~+10程度が適当。 間隔は任意。

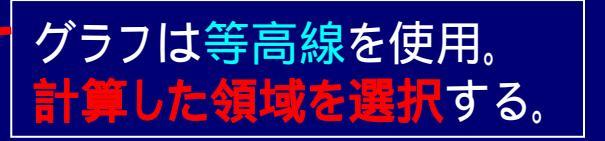

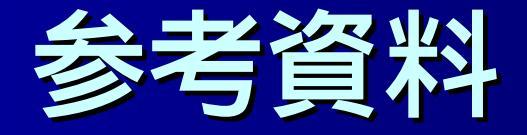

## 次ページからは、全体ガイダンスで使用した 「Excelを使ったグラフの描き方」の資料から 一部抜粋したものである。

- ・オートフィル
- ・絶対参照と相対参照
- ・グラフの作成

### <u>Excelの使い方(2) オートフィル</u>

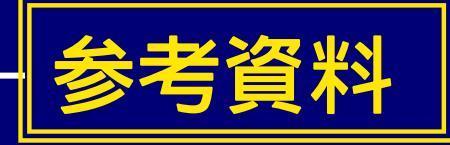

D 列に*x*値を 0 から 0.1 まで 0.002 刻みで入力する。 <u>オートフィル機能</u>を使って一定間隔の連続データを作成する。

コピーしたいセルを選択し、右下の+マークをクリックしてコピー範囲をドラックする。

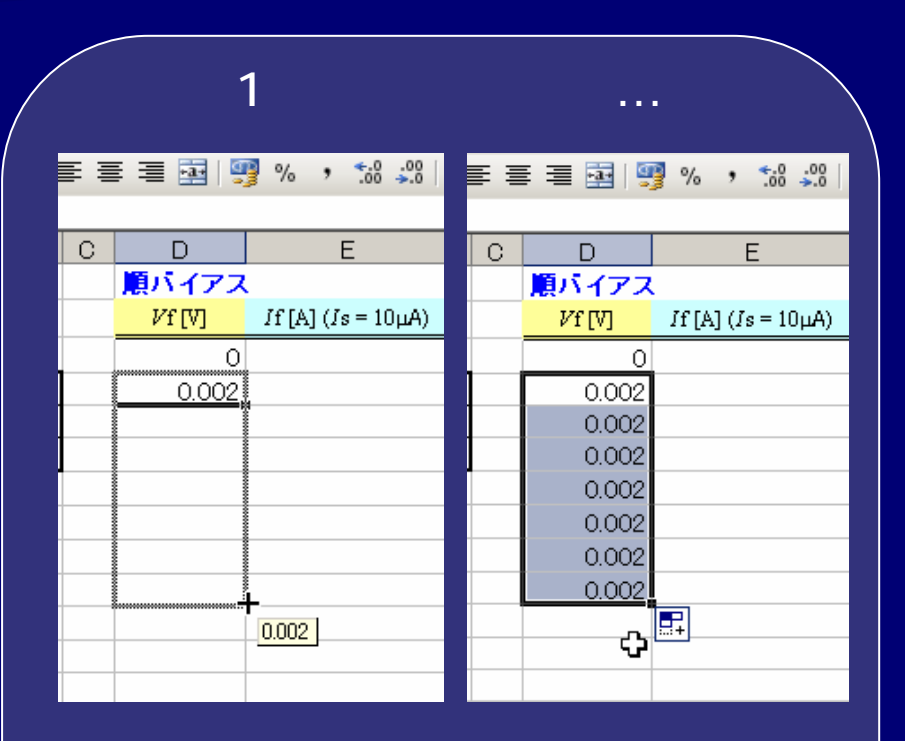

データが単純にコピーされる。

| 2つのセルを選択すると |                                         |                    |   |                                       |                    |  |  |  |  |
|-------------|-----------------------------------------|--------------------|---|---------------------------------------|--------------------|--|--|--|--|
|             | i i i i i i i i i i i i i i i i i i i   | 🦻 % , 號 🕺 🛛        |   | i i i i i i i i i i i i i i i i i i i | § % , .00 .00      |  |  |  |  |
|             | _                                       | -                  |   |                                       |                    |  |  |  |  |
| C           |                                         | E                  | C | D                                     | E                  |  |  |  |  |
|             | 夏ハイアス                                   |                    |   | 見ハイアス                                 |                    |  |  |  |  |
|             | ₽f[V]                                   | If [A] (Is = 10µA) |   | <i>V</i> f[V]                         | If [A] (Is = 10μA) |  |  |  |  |
|             | 0                                       |                    |   | 0                                     |                    |  |  |  |  |
|             | 0.002                                   |                    |   | 0.002                                 |                    |  |  |  |  |
|             |                                         |                    |   | 0.004                                 |                    |  |  |  |  |
|             |                                         |                    |   | 0.006                                 |                    |  |  |  |  |
|             |                                         |                    |   | 0.008                                 |                    |  |  |  |  |
|             |                                         |                    |   | 0.01                                  |                    |  |  |  |  |
|             |                                         |                    |   | 0.012                                 |                    |  |  |  |  |
|             |                                         |                    |   | 0.014                                 |                    |  |  |  |  |
|             | ••••••••••••••••••••••••••••••••••••••• | 0.014              |   |                                       |                    |  |  |  |  |
|             |                                         | 0.017              |   |                                       | _                  |  |  |  |  |
|             |                                         |                    |   |                                       | þ                  |  |  |  |  |

値の差を順に足したデータが 入力される。

### <u>Excelの使い方(3)</u>数式の入力(1)

E 列にy値を 数式を使って入力する。後でセルをコピーしたときに、参照セルを相対的に変化させたくない場合は、絶対参照を使う。

MS Pゴシック ▼11 ▼ B Z U | 三 三 三 国 | 嬰 % , % ぷ 課 律 開 • IF ▼ X √ f≥ =\$A\$9\*(EXP(\$D3/\$B\$6)-1) F F B C. D. A 順方向電流 *If=Is(exp(Vf/kT)-1)* 順バイアス 1 |逆方向電流 Љ=Is(1-exp(-Vf/kT))  $\mathcal{V}f[V]$  $If [A] (Is = 10 \mu A)$ If [A] (Is = 20µ) 2 0]=\$A\$9\*(EXP(\$D3/\$B\$6)-1) 3 ボルツマン定数k[eV/K] 8.62 E-05 0.002 4 温度7[K] 300.0 0.004 5 2.586E-02 0.006  $k \times T$ 6 ረን 7 0.008 飽和電流 Is[A] 0.01 8 9 10.00E-06 0.012 20.00E-06 10 0.014 30.00E-06 11 0.016 12 0.018 13 0.02 0.022 14 1 5 0.024

参考資料

セルの絶対参照には<mark>\$</mark>を <mark>行・列番号の前</mark>に付ける。 ファンクションキーF4を押すこ とによって付けることができる。

絕対参照

相対的に変化してほしくない 絶対参照にする 相対的に変化してほしい 相対参照にする

# 参考資料

### <u>Excelの使い方(4)</u>数式の入力(2)

#### オートフィルを使って0.1までコピーする。

| 0.010 | 0.000101111  |         |
|-------|--------------|---------|
| 0.08  | 0.00021 0559 |         |
| 0.082 | 0.000228294  |         |
| 0.084 | 0.000247455  |         |
| 0.086 | 0.000268157  |         |
| 0.088 | 0.000290523  |         |
| 0.09  | 0.000314688  |         |
| 0.092 | 0.000340795  |         |
| 0.094 | 0.000369002  |         |
| 0.096 | 0.000399478  |         |
| 0.098 | 0.000432403  |         |
| 0.1   | 0.000467976  |         |
|       |              | <b></b> |
|       |              |         |
|       | r            |         |

#### 同様にF列も計算する。ただし飽和電流 Is は 20mA (セルA10)を参照させる。

|          | 0.000L 04  | 1.0410.04 | 0.070 |  |
|----------|------------|-----------|-------|--|
|          | 4.211 E-04 | 2.106E-04 | 0.08  |  |
|          | 4.566E-04  | 2.283E-04 | 0.082 |  |
|          | 4.949E-04  | 2.475E-04 | 0.084 |  |
|          | 5.363E-04  | 2.682E-04 | 0.086 |  |
|          | 5.81 OE-04 | 2.905E-04 | 0.088 |  |
|          | 6.294E-04  | 3.147E-04 | 0.09  |  |
|          | 6.816E-04  | 3.408E-04 | 0.092 |  |
| Q.       | 7.380E-04  | 3.690E-04 | 0.094 |  |
|          | 7.990E-04  | 3.995E-04 | 0.096 |  |
|          | 8.648E-04  | 4.324E-04 | 0.098 |  |
|          | 9.360E-04  | 4.680E-04 | 0.1   |  |
| <b>-</b> |            |           |       |  |
|          |            |           |       |  |

## <u> グラフの作成(1)</u>

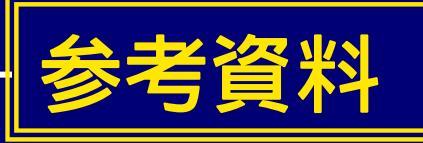

| С | D                  | E                        | ΨF                       | 20 |
|---|--------------------|--------------------------|--------------------------|----|
|   | 順バイアス              |                          |                          |    |
|   | $V \mathbf{f} [V]$ | $If [A] (Is = 10 \mu A)$ | $If [A] (Is = 20 \mu A)$ |    |
|   | 0                  | 0.000E+00                | 0.000E+00                |    |
|   | 0.002              | 8.041 E-07               | 1.608E-06                |    |
|   | 0.004              | 1.673E-06                | 3.346E-06                |    |
|   | 0.006              | 2.611 E-06               | 5.223E-06                |    |
|   | 0.008              | 3.626E-06                | 7.251 E-06               |    |
|   | 0.01               | 4.721 E-06               | 9.442E-06                |    |
|   | 0.012              | 5.905E-06                | 1.181 E-05               |    |
|   | 0.014              | 7.184E-06                | 1.437E-05                |    |
|   | 0.016              | 8.565E-06                | 1.713E-05                |    |
|   | 0.018              | 1.006E-05                | 2.012E-05                |    |
|   | 0.00               | 4.4.67E OF               | 0.0045.05                |    |

E 🚍 🚟 🚟 % , 號 💯 ோ 🖅 🐴 • 🗛 •

x軸にしたい列(D列)を選択し、 y軸にしたい列(E、F列)をCtrl キーを 押しながら選択する。

#### **グラフウィザード**ボタンを押す。

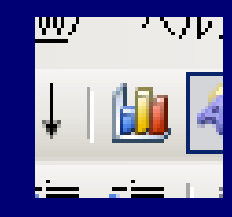

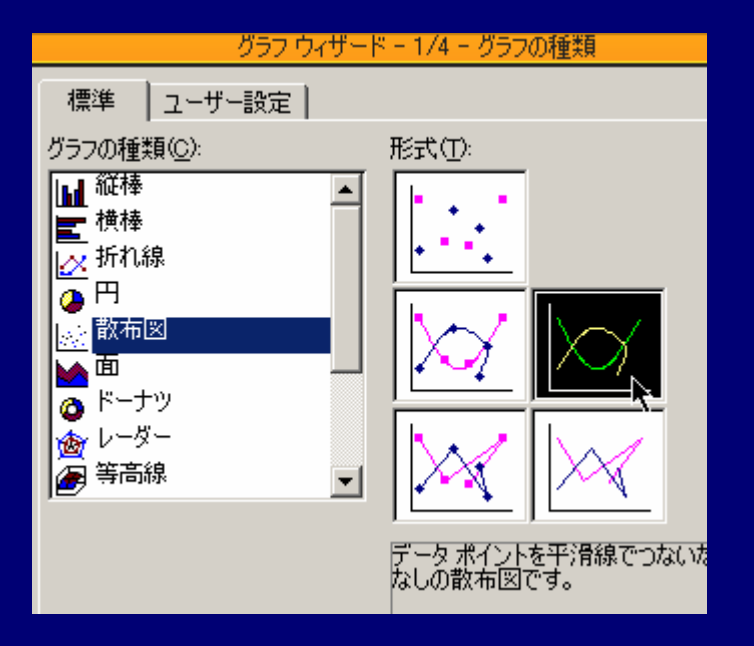

#### <mark>散布図</mark>を選択する。 計算データなので、プロットはしない。

## <u> グラフの作成(2)</u>

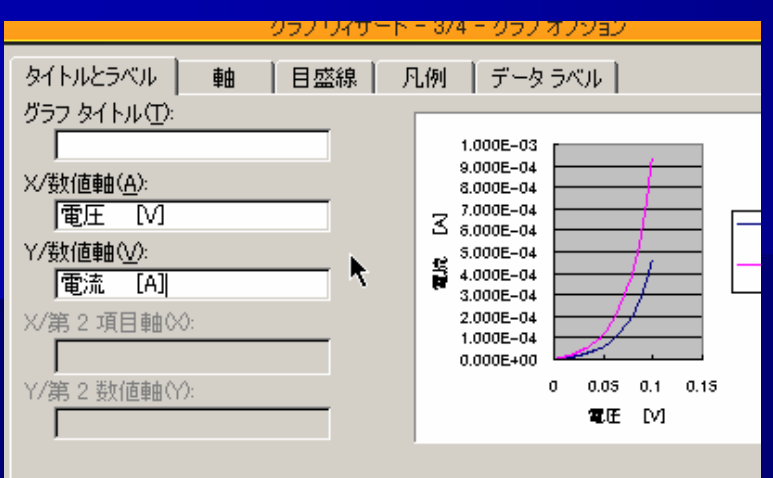

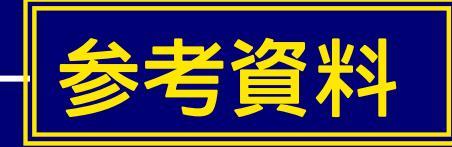

#### **グラフオプション**で*x、y*軸タイトル を入力する。

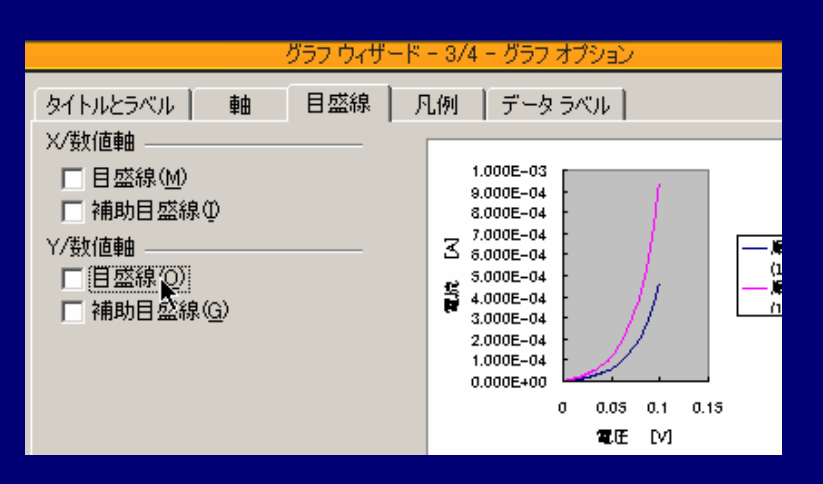

#### 目盛線でのチェックを外す (必要な場合はそのまま)。

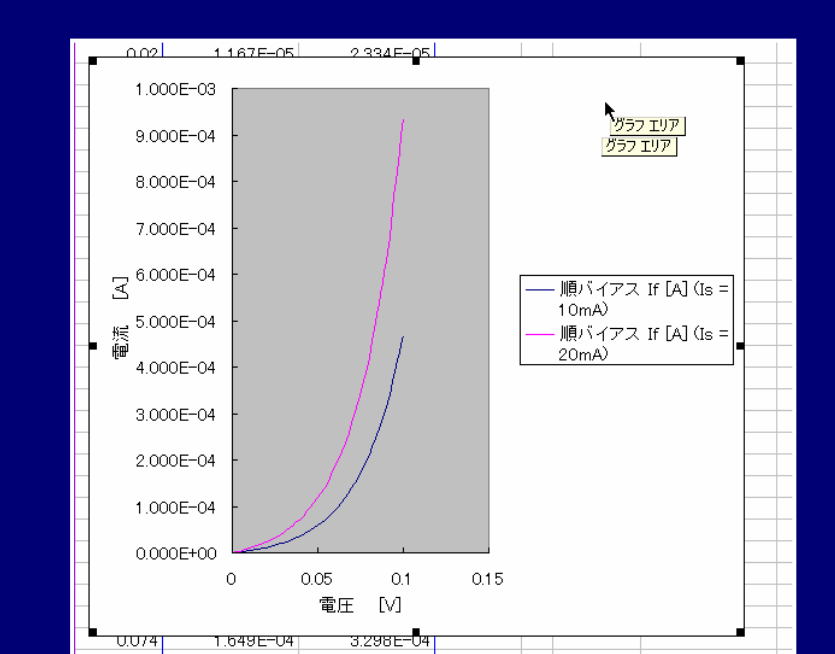

## <u> グラフの作成(3)</u>

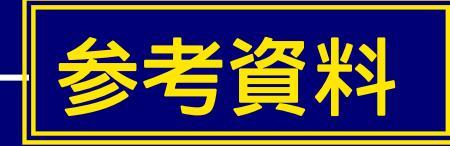

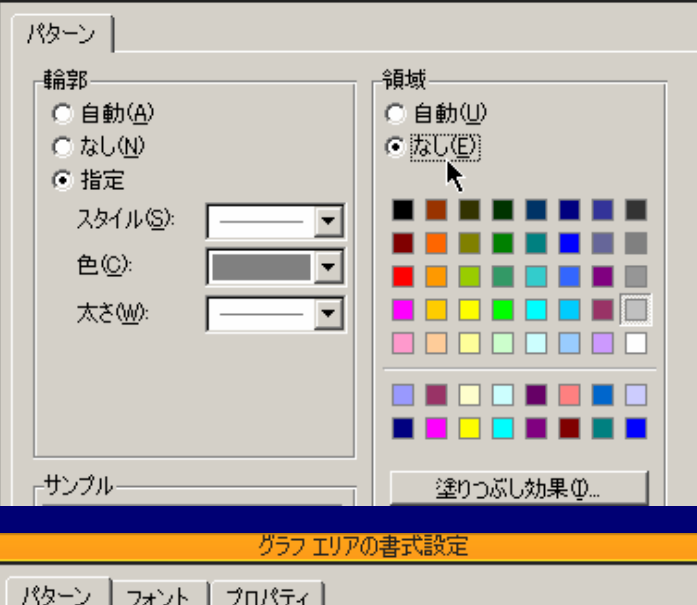

、エリアの書式設定

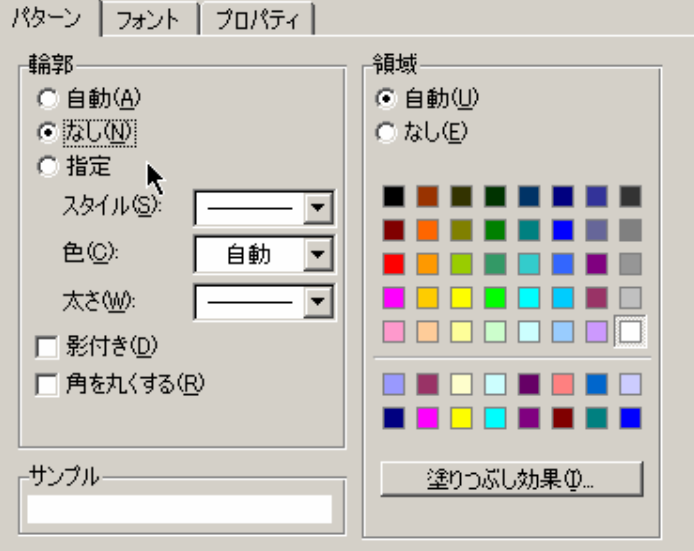

#### プロットエリアで領域を「なし」にチェックする。 背景をなしにする。

#### **グラフエリア**で輪郭のチェックを「なし」にする。 図の外枠を消す。

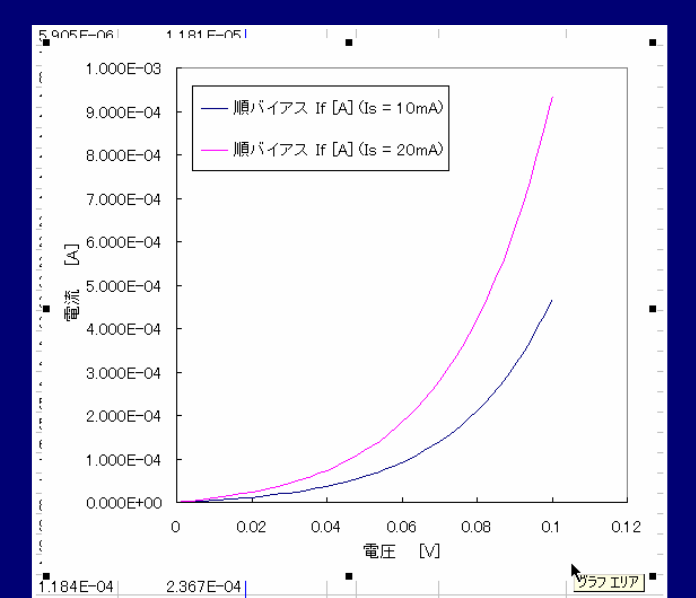

### <u> グラフの作成(4)</u>

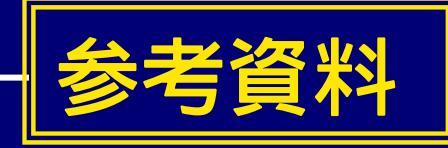

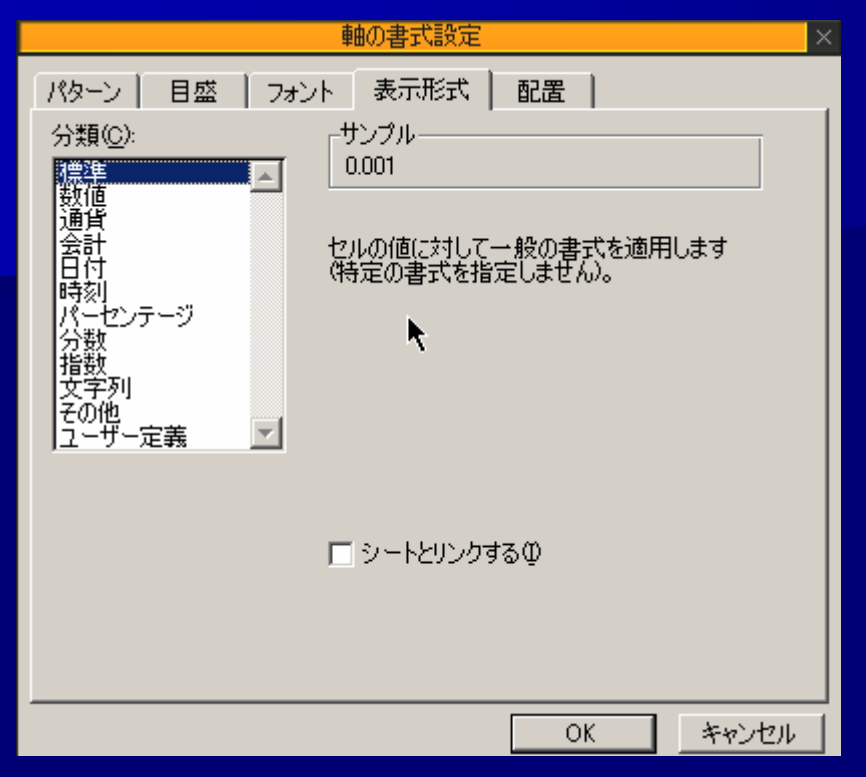

#### <mark>見易いグラフ、示したいことがわかるグラフ</mark> になるようにグラフの書式を変更する。

#### <mark>軸の書式設定</mark>で**目盛、フォント、表示形式**など を適切な表示に変更する。

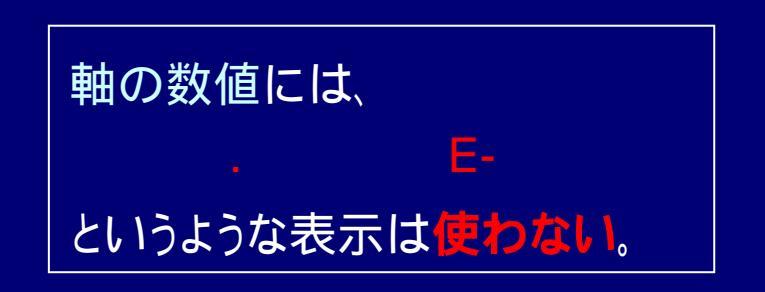

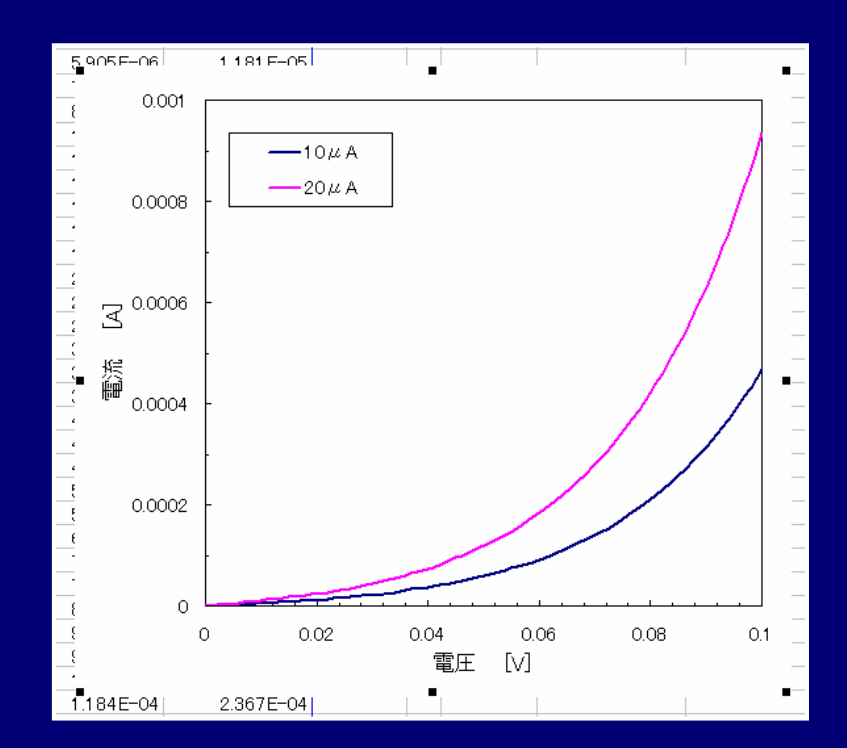